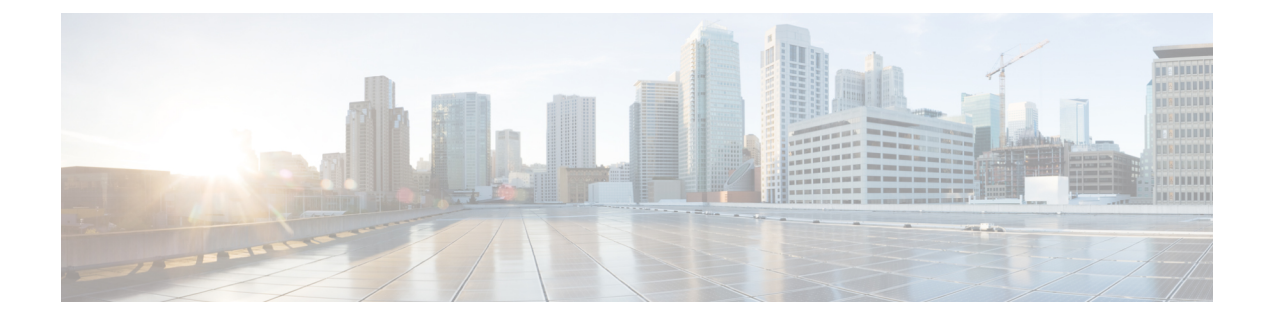

# **Converged Access: Management**

This chapter describes the switch configuration that is required to enable access for Web GUI and Cisco Prime.

You can manage converged access platforms using the following methods:

- Web GUI-A web browser or GUI is built into each switch.
- · Cisco Prime-Cisco Network management software
- Simple Network Management Protocol (SNMP)
- CLI
- Web GUI Access, page 1
- Converged Access Web GUI, page 2
- Enabling Cisco Prime, page 3

## Web GUI Access

The Web GUI uses HTTPS, by default. However, you can configure HTTP access using the **ip http server** command in global configuration mode.

To access the Web GUI, configure an IP address and a user with privilege 15. Configure an IP address on the management port, on a regular interface, or a Switch Virtual Interface (SVI); this IP address should be reachable through the network.

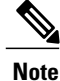

For information about configuring IP on the management interface, see Chapter 4, Basic Configuration.

To create a user with privilege level 15 and to use the credentials from an authentication server, use the **username user\_name privilege 15 password password** command in global configuration mode.

For Web GUI access, perform the following procedure:

- **Step 1** Open a browser, type your management IP address, and press **Enter**.
- **Step 2** Enter the configured username and password.
- Step 3On the Home window, click the Wireless Web GUI hyperlink.<br/>The Wireless Web GUI home page is displayed.

### **Converged Access Web GUI**

The Web GUI supports the following features:

- The following tasks can be performed from the Configuration tab:
  - Configure a switch for all initial operations using the web Configuration wizard. The wizard allows
    you to configure user details, management interface, and so on.
  - ° Configure system, internal DHCP server, management, and mobility management parameters.
  - ° Configure the switch, WLAN, and radios.
  - ° Configure and set security policies on the switch.
  - Access the software management commands of the operating system.
- The Configuration wizard–After the initial configuration of an IP address and a local username and password, or authentication through an authentication server (privilege 15), the wizard provides a method to complete the initial wireless configuration.

Start the wizard by choosing **Configuration** > **Wizard**, and then configure the following:

- ° Admin Users
- SNMP System Summary
- Management Port
- ° Wireless Management
- ° RF Mobility and Country Code
- Mobility Configuration
- ° WLANs
- ° 802.11 Configuration
- Set Time
- The Monitor tab displays the following information:
  - ° Summary details of switch, clients, and access points.
  - All radio and AP join statistics.

- Air quality on access points.
- List of all the Cisco Discovery Protocol neighbors on all the interfaces and the Cisco Discovery Protocol traffic information.
- All the rogue access points based on their classification friendly, malicious, ad hoc, classified, and unclassified.
- The Administration tab enables you to configure system logs.

### **Enabling Cisco Prime**

To enable Cisco Prime, enable SNMP.

#### Enabling SNMP v2

To enable SNMP on a switch, configure SNMPv2 or SNMPv3. You can configure read-only or read-write community strings, depending on the requirement.

To configure a Read Only (RO) SNMP community string, use the following command:

```
Device# configure terminal
Device(config)# snmp-server community name RO
Device(config)# end
```

To configure a Read Write (RW) SNMP community string, use the following command:

Device# configure terminal Device(config)# snmp-server community name RW Device(config)# end To check the SNMP community string, use the following command:

Device# show running-config | in snmp-server community

#### **Enabling SNMP v3**

To enable SNMP v3, perform the following procedure:

| Step 1 | To create a new group and select a security model, use the following commands:<br>Device# configure terminal<br>Device(config)# snmp-server group grp-name v3 privilege write write_name<br>Device(config)# end                                                                           |
|--------|----------------------------------------------------------------------------------------------------|
| Step 2 | To create a user account, use the following commands:<br>Device# configure terminal<br>Device(config)# snmp-server user user-name-grp-name v3 auth md5 password privilege aes 128 password<br>Device(config)# end<br>Configuring snmpv3 USM user, persisting snmpEngineBoots. Please Wait |
| Step 3 | To verify SNMPv3 configuration, use the following commands:<br>Device# show running-config   in snmp-server group<br>Device# show snmp user<br>Device# show snmp group                                                                                                    |

٦